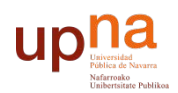

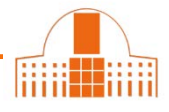

Puede utilizar varios procedimientos para vincular su cuenta ORCID con su Scopus Author ID.

# 1.- Desde ORCID

En ORCID ir a Obras  $\rightarrow$  Agregar obras  $\rightarrow$  Buscar y enlazar

| <b>∨</b> Obras (0)                                 | + Agregar obras       |
|----------------------------------------------------|-----------------------|
| No ha agregado ninguna obra, agregar algunas ahora | ጽ Buscar y enlazar    |
|                                                    | Seniace BibTeX        |
|                                                    | + Enlazar manualmente |

Seleccionar Importar Obras desde Scopus to ORCID

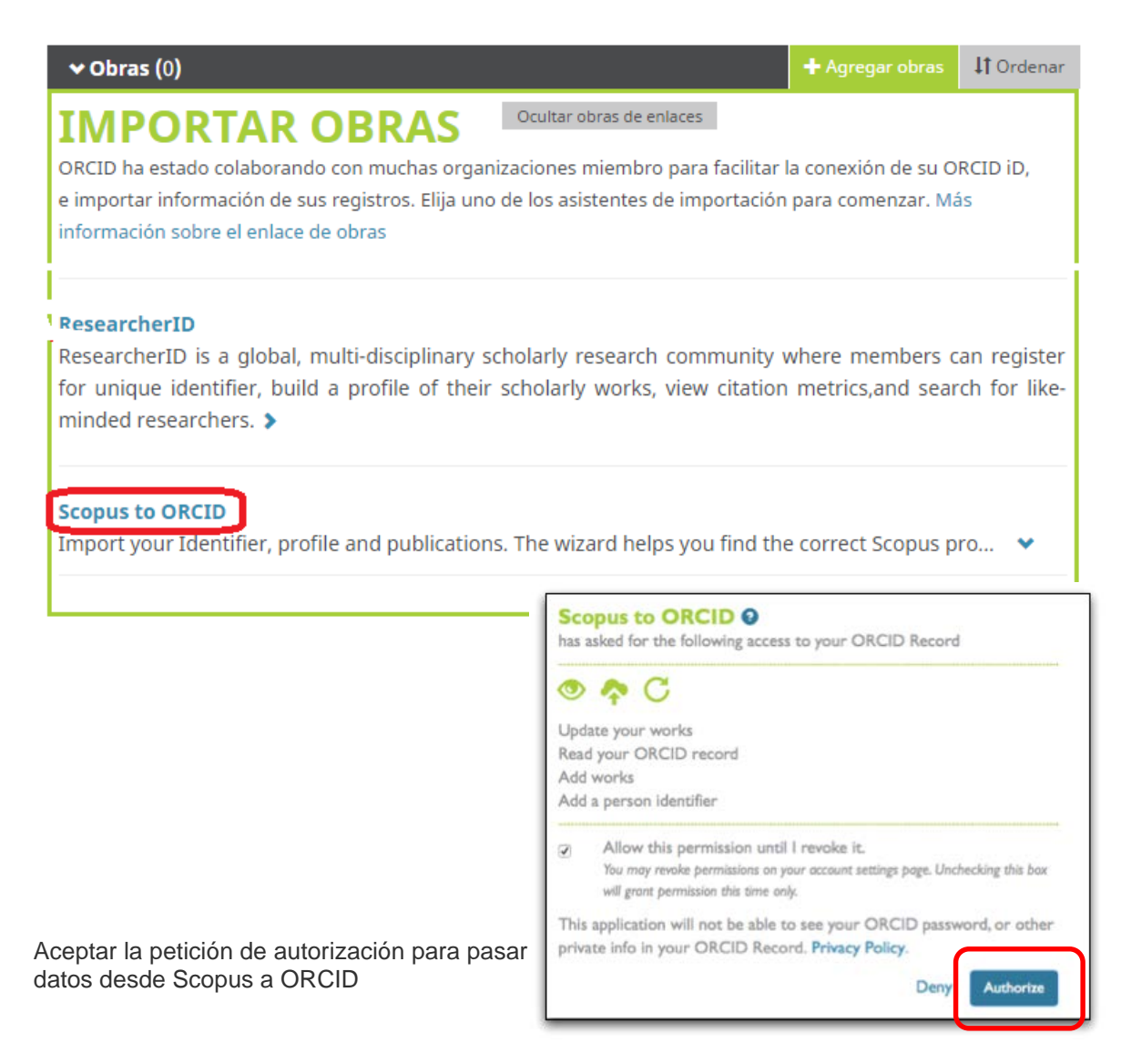

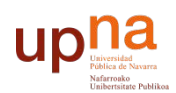

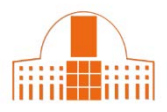

Seleccionar el perfil correspondiente e iniciar el proceso de importación de referencias desde Scopus

| Sco                         | р                       | us Ol                                          | RCID                                            |                                                                                                    |                                                  |                |                  |
|-----------------------------|-------------------------|------------------------------------------------|-------------------------------------------------|----------------------------------------------------------------------------------------------------|--------------------------------------------------|----------------|------------------|
| 1   Sel<br>Sele<br>Please s | ect p<br>Ct y<br>select | rofiles 215<br>/OUR SCO<br>t all profiles that | elect profile n<br><b>pus pr</b><br>contain pul | ame 3 Review publications 4 Review profile 5 I Send A Ofiles Dications authored by you and click the next button to continue                                                                                 | uthor ID 6   Si                                  | end public     | ations           |
|                             | Y                       | ou searched for: A                             | uthorname (H                                    | lirsch, Jorge ) 🛛 🍼 edit                                                                                                    | Sort by Relevancy                                |                | •                |
| ļ                           | AII 📄                   | Authors                                        | Documents                                       | Subject area                                                                                                    | Affiliation                                      | City           | Country          |
| 1                           |                         | Hirsch, Jorge G.                               | 1 Iocuments                                     | Physics and Astronomy                                                                                                    |                                                  |                |                  |
| 2                           |                         | Hirsch, Jorge E.<br>Hirsch, Jorge              | 10cuments                                       | Physics and Astronomy, Psychology, Chemistry, Medicine, Veterinary, Materials<br>Science, Mathematics, Neuroscience, Engineering, Biochemistry, Genetics and<br>Molecular Biology, Multidisciplinary, Energy | University of<br>California, San Diego           | San<br>Diego   | United<br>States |
| 3                           |                         | Hirsch, Jorge G.<br>Hirsch, J. G.              | Iocuments                                       | Physics and Astronomy, Mathematics                                                                                                    | Instituto de Ciencias<br>Nucleares de la<br>UNAM | Mexico<br>City | Mexico           |
| 4                           |                         | Hirsch, Jorge G.<br>Hirsch, J.                 | 153 tocuments                                   | Physics and Astronomy, Materials Science, Mathematics, Engineering, Chemistry                                                                                                    | Instituto de Ciencias<br>Nucleares de la<br>UNAM | Mexico<br>City | Mexico           |
|                             |                         |                                                |                                                 |                                                                                                    | b                                                | ack            | Next             |

Completar el procedimiento

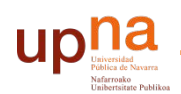

# 2.- desde Scopus

Desde su perfil de Scopus (Author ID) clique en Add to ORCID

| Scopus                                                                                                    |                                                                                  | Search                                | Sources             | Alerts                          | Lists                     | Help 🗸                | Register >                                                | Login 🗸                   | $\equiv$     |
|----------------------------------------------------------------------------------------------------|----------------------------------------------------------------------------------|---------------------------------------|---------------------|---------------------------------|---------------------------|-----------------------|-----------------------------------------------------------|---------------------------|--------------|
| Author details                                                                                                    |                                                                                  |                                       |                     |                                 |                           |                       |                                                           |                           |              |
| The Scopus Author Identifier assigns a unique number to groups<br>may see more than 1 entry for the same author                                                         | of documents written by the same author via an algorithm that                    | matches authorship based on a certain | criteria. If a docu | ment cannot b                   | e confidently m           | atched with an aut    | hor identifier, it is groupe                              | d separately. In this     | case, you    |
| tk to results   1 of 4 NexL>                                                                                                    |                                                                                  |                                       |                     |                                 | 🗄 Print   🔤               | E-mail                | Rec.                                                      | ologi emizilis schon trus | autor        |
| Hirsch, Jorge E.<br>University of California, San Diego, Department of Physics, San D<br>States<br>Author ID: 14831221200                                               | Nego, United                                                                     | About Scop                            | us Author identifie | er   View pote<br>Other name fo | rmats. Hirsch,<br>Hirsch, | dches<br>J E<br>Jorge | et citation alerts<br>ad to ORCID O<br>xport to FECYT CVN | ishan new prócies         |              |
| Documents: 212<br>Citations: 15873 total citations by 11126 documents<br>hindex: 55<br>Co-authors: 36<br>Subject rais: Physics and Astronomy , Materials Science View 1 | Anatyze author output     Me vitation overview     View higraph     View higraph |                                       |                     |                                 |                           | R N                   | equest author detail co                                   | rrections                 | 65 Citations |
| Co-authons: 36<br>Subject area: Physics and Astronomy , Materials Science View 1<br>212 Documents   Cited by 11126 documents   36 co-                                   | fore suthors                                                                     |                                       |                     |                                 |                           | Docum                 | 2007 v                                                    | N/3                       | 2017         |

Identifíquese en ORCID y se completará el procedimiento

| C<br>Sco<br>has           | PRCID<br>opus to ORCID @<br>asked for the following access to your ORCID Record                                                                                    |
|---------------------------|----------------------------------------------------------------------------------------------------|
| ٢                         | <b>* C</b>                                                                                                    |
| Add<br>Upd<br>Add<br>Read | a person identifier<br>ate your works<br>works<br>d your ORCID record                                                                                              |
| •                         | Allow this permission until I revoke it.<br>You may revoke permissions on your account settings page.<br>Unchecking this box will grant permission this time only. |
| This<br>priva             | application will not be able to see your ORCID password, or other ate info in your ORCID Record. Privacy Policy.                                                   |
|                           | Already have an ORCID iD Sign In                                                                                                    |

Se inicia el proceso de selección de referencias desde Scopus

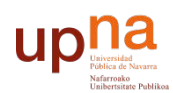

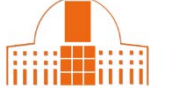

| Sco               | p        | us Of                             | RCID                                                                                                    |                                                                                                    |                                                  |                |         |
|-------------------|----------|-----------------------------------|----------------------------------------------------------------------------------------------------|----------------------------------------------------------------------------------------------------|--------------------------------------------------|----------------|---------|
| 1   Sel           | ect p    | rofiles 2 Se                      | lect profile n                                                                                                    | ame 31Review publications 41Review profile 51Send A                                                                         | uthor ID 6   So                                  | end public     | ations  |
| Seleo<br>Please s | elect    | our Scor                          | contain put                                                                                                    | ofiles<br>plications authored by you and click the next button to continue                                                  |                                                  |                |         |
|                   | Y        | ou searched for: Au               | ithorname (H                                                                                                    | lirsch, Jorge ) 🛛 💆 edit                                                                                                    | Sort by Relevancy                                |                | •       |
| Д                 | JI 📃 II. | Authors                           | Documents                                                                                                    | Subject area                                                                                                    | Affiliation                                      | City           | Country |
| 1                 |          | Show recent do                    | The second second secon | Physics and Astronomy, Psychology, Chemistry, Medicine, Veterinary, Materials                                               | University of                                    | San            | United  |
|                   |          | Rirsch, Jorge                     | ocuments                                                                                                    | Science, Mathematics, Neuroscience, Engineering, Biochemistry, Genetics and<br>Molecular Biology, Multidisciplinary, Energy | California, San Diego                            | Diego          | States  |
| 3                 |          | Hirsch, Jorge G.<br>Hirsch, J. G. | 1 3                                                                                                    | Physics and Astronomy, Mathematics                                                                                          | Instituto de Ciencias<br>Nucleares de la<br>UNAM | Mexico<br>City | Mexico  |
| 4                 |          | Hirsch, Jorge G.<br>Hirsch, J.    | 153                                                                                                    | Physics and Astronomy, Materials Science, Mathematics, Engineering, Chemistry                                               | Instituto de Ciencias<br>Nucleares de la<br>UNAM | Mexico<br>City | Mexico  |
|                   |          | Show recent do                    | cuments                                                                                                    |                                                                                                    |                                                  |                |         |
|                   |          |                                   |                                                                                                    |                                                                                                    | b                                                | ack            | Next    |

Completar el procedimiento

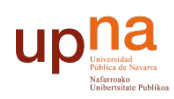

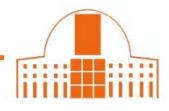

# 3.- A partir del enlace Importar a ORCID desde Scopus

## Le pedirá identificarse en ORCID, o registrarse si no lo estuviese

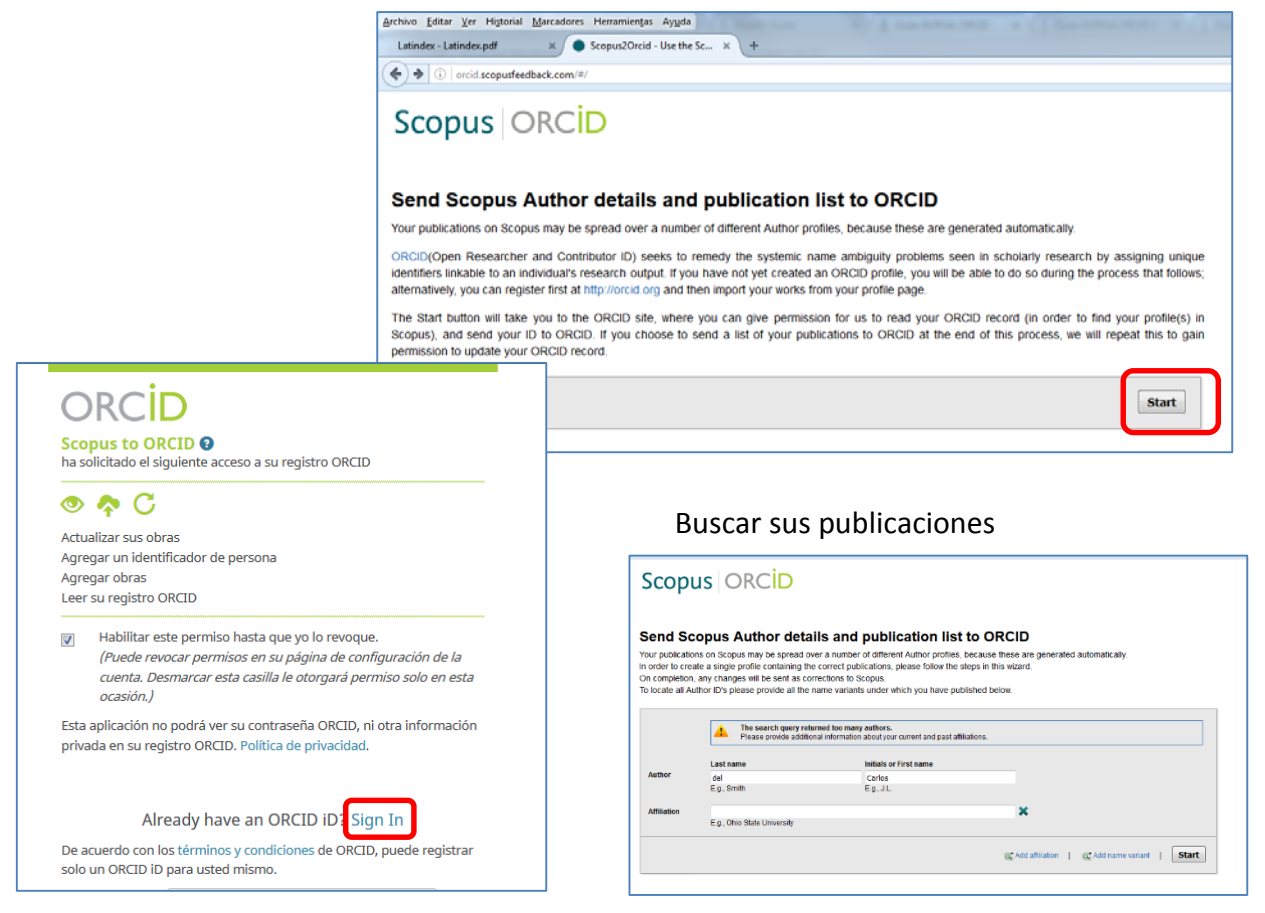

## Una vez localizadas sus publicaciones

| cop          | us Orci                                                                     | D                                           |                                                  |                                             |                    |                               |                          |
|--------------|-----------------------------------------------------------------------------|---------------------------------------------|--------------------------------------------------|---------------------------------------------|--------------------|-------------------------------|--------------------------|
| I   Select p | profiles 2   Select profil                                                  | le name 31                                  | Review publications                              | 4 Review profile                            | 5   Send Author ID | 61                            | Send publications        |
| elect y      | your Scopus                                                                 | profiles                                    |                                                  |                                             |                    |                               |                          |
| ase select   | t all profiles that contain                                                 | publications auth                           | lored by you and c                               | lick the next button to continue            |                    |                               |                          |
|              |                                                                             |                                             |                                                  |                                             |                    |                               |                          |
| Y            | 'ou searched for: Authornam                                                 | e ( <b>smith, j a</b> ) and A               | ffiliation (oregon )                             | 🝠 edit                                      | Sort by            | Relevancy                     | •                        |
| Y<br>All 🛄   | You searched for: Authornam                                                 | e (smith, j a ) and A<br>Documents          | ffiliation (oregon ) Subject area                | Affiliation                                 | Sort by            | Relevancy<br>City             | ✓ Country                |
| All 🛄<br>1 📄 | You searched for: Authornam<br>Authors<br>Smith, Jessica A.<br>Smith, J. A. | e (smith, j a ) and A<br>Documents          | ffiliation (oregon )<br>Subject area<br>Medicine | Affiliation Oregon Health and Science Unive | Sort by            | Relevancy<br>City<br>Portland | Country<br>United States |
| All 🛄        | You searched for: Authornam<br>Authors<br>Smith, Jessica A.<br>Smith, J. A. | e ( <b>smith, j a</b> ) and A Documents B 3 | ffliation (oregon )<br>Subject area<br>Medicine  | Affiliation Oregon Health and Science Unive | Sort by            | Relevancy<br>City<br>Portland | Country<br>United States |

Completar el procedimiento

¿Necesita ayuda? Pregunte a la Oficina de Referencia: teléfonos 948 16 9745 / 9072 / 9070 correo electrónico <u>referencia.bupna@unavarra.es</u>